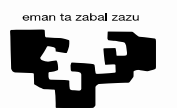

Universidad del País Vasco Euskal Herriko Unibertsitatea

# Matrícula provisional de la EAU-2024

### PARA ESTUDIANTES DE CENTROS DE SECUNDARIA DEL PAÍS VASCO

www.ehu.eus

Hola. Desde Acceso de la Universidad del País Vasco/Euskal Herriko Unibertsitatea te vamos a explicar el procedimiento para que un o una estudiante de segundo de bachillerato o de Ciclo Formativo de Grado Superior realice una matrícula provisional de la Evaluación para el Acceso a la Universidad.

### Registro con código de primera conexión

| 🚱 EHU erregistroa                         | ×                                 | +                                                  |                                         |                                          |                          |                                |                               |                             |                  | ~    | -       | o ×        |
|-------------------------------------------|-----------------------------------|----------------------------------------------------|-----------------------------------------|------------------------------------------|--------------------------|--------------------------------|-------------------------------|-----------------------------|------------------|------|---------|------------|
| < → C ☆ (*                                | app-pre.ehu                       | .eus/register/#/codigo/e                           | 5                                       |                                          |                          |                                |                               |                             |                  | ର୍ଜ୍ | *       | <b>G</b> : |
| 🔮 EHUDOKU 📙 Impo                          | rtado de Inter                    | Acceso a la Universi                               | 💠 JIRA 🦱 Elhuyar                        | Hiztegia 🔇 Nueva pest                    | aña 🛛 🛄 Agent Porta      | 🦱 Euskara-Gaztelania           | 🕄 Urrutiko Kontrola           | 🚱 EHU erregistroa BH        | Manuales gestión | >>   | , Otros | marcadores |
| Universidad<br>del País Vasco<br>Registro | iko<br>sa                         |                                                    |                                         |                                          |                          |                                |                               |                             |                  |      |         |            |
|                                           |                                   |                                                    |                                         |                                          |                          |                                |                               |                             |                  |      |         |            |
|                                           |                                   |                                                    | Introduce tu docume<br>de documento *   | <b>nto de identidad junto o</b><br>mento | on el código que has     | recibido                       |                               | Ţ                           |                  |      |         |            |
|                                           |                                   | Nº de<br>Intro                                     | e documento *<br>oduce tu nº de docume  | nto                                      |                          |                                |                               |                             |                  |      |         |            |
|                                           |                                   | Códig<br>Intro                                     | go*<br>oduce el código de ac            | eso                                      |                          |                                |                               |                             |                  |      |         |            |
|                                           |                                   |                                                    |                                         |                                          | SIGUIE                   | NTE                            |                               |                             |                  |      |         |            |
|                                           |                                   |                                                    |                                         |                                          |                          |                                |                               |                             |                  |      |         |            |
| E<br>f<br>r                               | En prime<br>acilitará<br>natrícul | er lugar, debe<br>i para poder r<br>a y preinscrip | s conseguir e<br>egistrarte er<br>ción. | el Código de<br>la aplicació             | Primera Co<br>n SARBIDE/ | onexión que e<br>A, donde real | l centro doi<br>izarás tus tr | nde estudies f<br>ámites de | te               |      |         |            |

Después, y una vez en la pantalla de registro por código, completarás los datos que te pide, que son el tipo de documento de identidad,

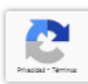

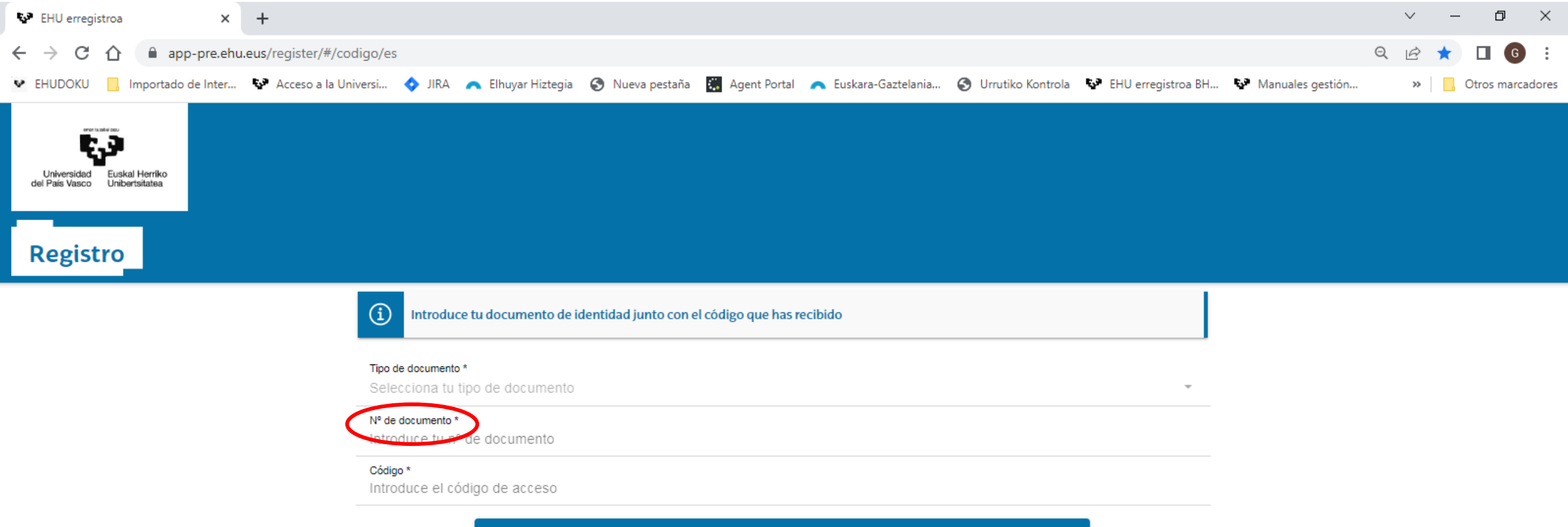

SIGUIENTE

el número del documento

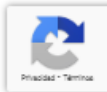

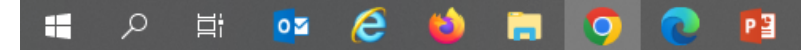

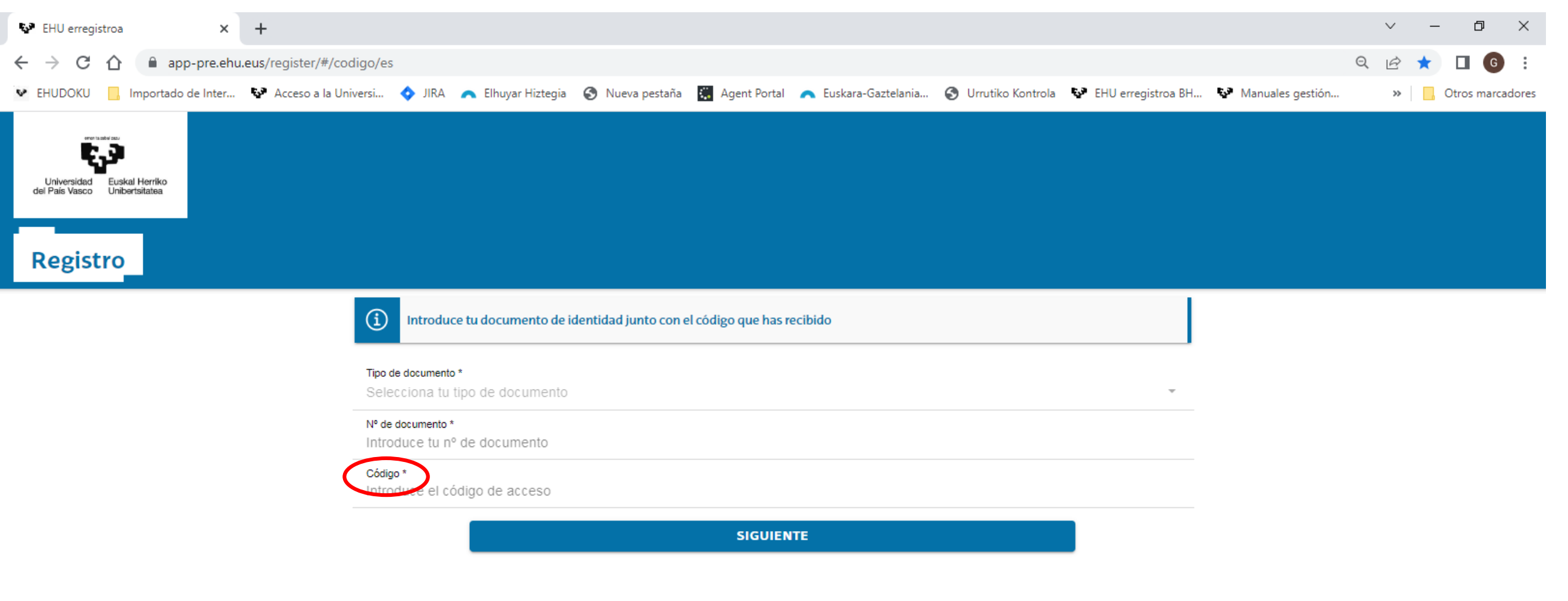

y el código que te ha proporcionado tu centro. Una vez completados los datos pulsas SIGUIENTE.

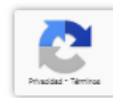

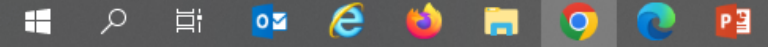

| 🚱 EHU erregistroa 🗙 🕂                                          |                                                                                                    |                    | ~ - 0 ×            |
|----------------------------------------------------------------|----------------------------------------------------------------------------------------------------|--------------------|--------------------|
| ← → C ☆ 🔒 app-pre.ehu.eus/register/#/ini                       | cio/es                                                                                                    | 07                 | ९ 🖻 ☆ 🔲 🜀 :        |
| 💌 EHUDOKU 🛛 Importado de Inter 🐶 Acceso a la Un                | versi 💠 JIRA 🦱 Elhuyar Hiztegia 🚷 Nueva pestaña 🔛 Agent Portal 🦱 Euskara-Gaztelania 🚷 Urrutiko Kontrola 🐶 EHU erregistroa BH                                                                                                    | 🚱 Manuales gestión | » Otros marcadores |
| Universidad<br>del País Vasco Euskal Herriko<br>Unibertsitatea | A continuación, verás una pantalla con una serie de datos, entre los cuales algunos<br>puedes modificar, con la letra más marcada, y otros que no puedes modificar, con la<br>letra gris. Procedes a cambiar los datos informados que sean incorrectos y rellenas los<br>que faltan, tras lo cual pulsas REGISTRAR. Hay que fijarse siempre en la información<br>que aparece en el recuadro de la parte superior de la pantalla porque da información<br>que te puede resultar útil. |                    |                    |
|                                                                | Nombre *                                                                                                    |                    |                    |
|                                                                | Primer apellido *                                                                                                    |                    |                    |
|                                                                | Segundo apellido<br>Díaz                                                                                                    |                    |                    |
|                                                                | Fecha nacimiento (dd/mm/saas)<br>30/05/2005                                                                                                    |                    |                    |
|                                                                | Teléfono<br>I                                                                                                    |                    |                    |
|                                                                | Correo electrónico *<br>amko@ggggg.eus                                                                                                    |                    |                    |
|                                                                | Confirma tu correo electrónico *<br>amko@ggggg.eus                                                                                                    |                    |                    |
|                                                                | Contraseña *                                                                                                    |                    |                    |
|                                                                | Confirma tu nueva contraseña *                                                                                                    |                    |                    |
|                                                                | Al hacer clic en 'Registrar', aceptas el tratamiento de tus datos personales por parte de la UPV/EHU. Información sobre como usamos tus datos en Política de Privacidad REGISTRAR                                                                                                    |                    | Pradad **erina     |

🔳 🤉 📑 💁 🥭 📑 🧿 💽 👔

へ 記 (か) 🕄 11:26 25/01/2023 💭

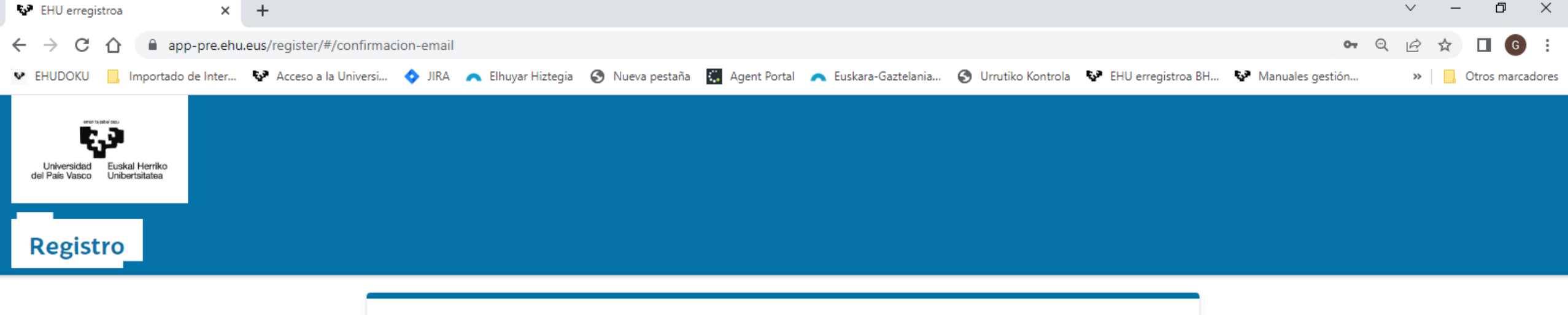

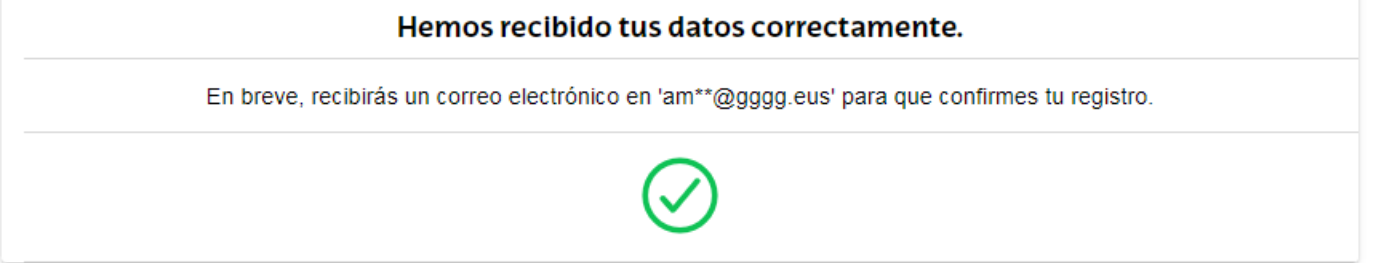

Si has realizado todo correctamente la pantalla que verás a continuación así te lo indicará y, además, te avisa que recibirás un correo para confirmar el registro.

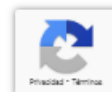

 $\Box$ 

へ 🆫 🕼 🚳 25/01/2023

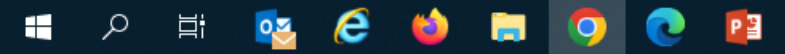

| 🗜 🕤 🙋 🏫 🦊 🗧 Herramientas de datos ad                                                                                                    | ljuntos                                                                                           | [Register-pruebas-pre] Confirma el registro de tu usuario/a en la UPV/EHU - Mensaje (HTML) 🛛 🗖 — 🗇                                                                                                    | × |
|----------------------------------------------------------------------------------------------------|---------------------------------------------------------------------------------------------------|----------------------------------------------------------------------------------------------------|---|
| Archivo Mensaje Acrobat Datos adjuntos                                                                                                    | ♀ ¿Qué desea hacer?                                                                               |                                                                                                    |   |
| Abrir Impresión Enviar Guardar Guardar todos los Quitar dat<br>rápida a • como datos adjuntos<br>Acciones                                                                                          | tos Seleccionar Copiar Mostrar mensaje Selección Mensaje                                          |                                                                                                    | ^ |
| mi. 25/01/2023 11:28<br>register-pruebas-pre < regi<br>[Register-pruebas-pre] Confirma el p<br>Para register-pruebas-pre@list.ehu.eus<br>Si hay problemas con el modo en que se muestra este mensa | ster-pruebas-pre-boi<br>registro de tu usuario/a en la<br>aje, haga clic aquí para verlo en un es | unces@list.ehu.eus> en nombre de app-pre@ehu.eus<br>a UPV/EHU<br>plorador web.                                                                                                    | ~ |
| Datos adjuntos sin título 00102.bt<br>273 bytes                                                                                                    |                                                                                                   |                                                                                                    |   |
|                                                                                                    | Universidad Euskal Herriko<br>del País Vasco Unibertsitatea                                       |                                                                                                    |   |
|                                                                                                    | Te damos la                                                                                       | bienvenida a la UPV/EHU                                                                                                    |   |
|                                                                                                    | Hola <b>Aimar</b>                                                                                 |                                                                                                    |   |
|                                                                                                    | Gracias por registrarte pa                                                                        | ra el uso de las aplicaciones de la UPV/EHU.                                                                                                    |   |
|                                                                                                    | Para confirmar tu registro                                                                        | por favor pulsa <u>aquí</u>                                                                                                    |   |
|                                                                                                    | Si no te funciona el enlace                                                                       | anterior, copia y pega la siguiente dirección en tu navegador:                                                                                                    |   |
|                                                                                                    | app-pre.ehu.eus/regi                                                                              | ster/\#/confirmacion-registro/es/x4WYS7z_YcvVByAz-HucXasUiZY3glxh91wYBd_nsB4=                                                                                                    |   |
|                                                                                                    | Un cordial saludo,                                                                                | Tienes que comprobar, en la dirección de correo electrónico que hayas informado anteriormente, si has recibido las indicaciones para terminar el registro en la aplicación. Esto lo harás pulsando un enlace, o copiando una URL y pegándola en la barra de dirección de tu navegador. |   |
|                                                                                                    |                                                                                                   |                                                                                                    | - |

🔳 🔎 🛱 🔯 😂 🖬 🔍 💽 👔

^ 貯 ଐ) 🚱 11:29 25/01/2023 ↓

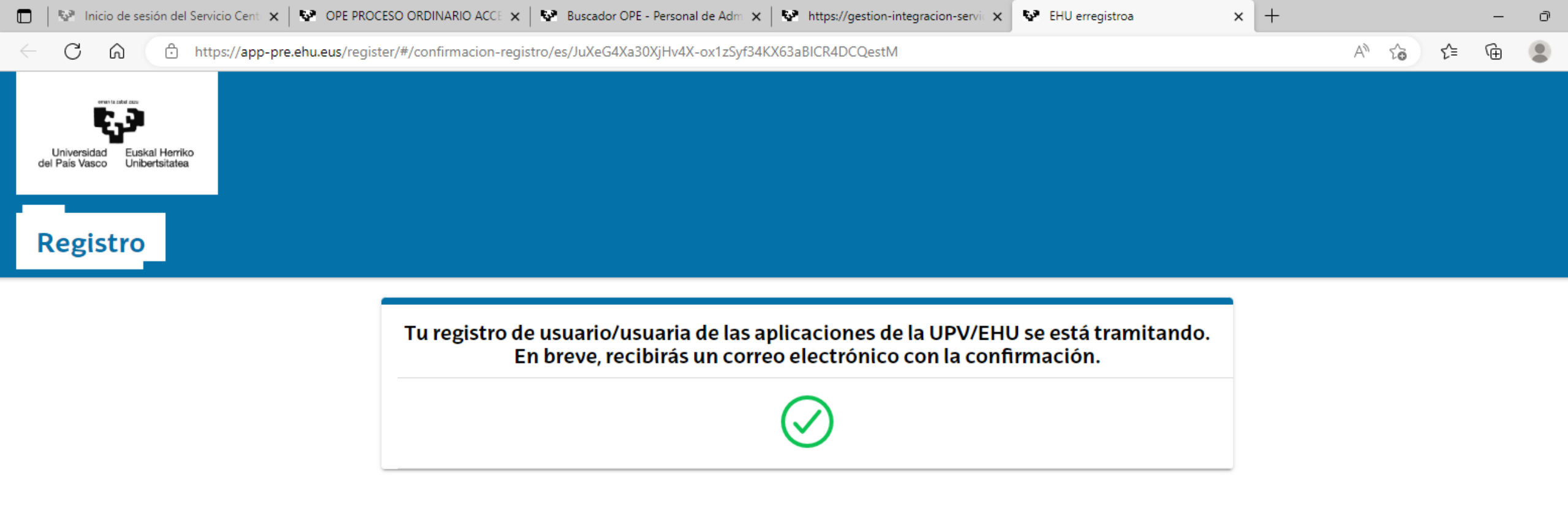

Una vez realizada esa operación, recibirás otro correo con tu USUARIO, que junto a la contraseña que hayas informado anteriormente, te servirá para entrar en SARBIDEA

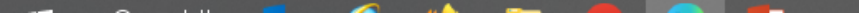

|                                                                                 | * Ŧ                                                                           |                                                                                                    | [Register-pruebas-pre] Se ha reg                                                                            | jistrado correctamente tu usu | uario/a en la UPV/EHU - Mensa         | ije (HTML)                  |      | $  \uparrow$ |
|---------------------------------------------------------------------------------|-------------------------------------------------------------------------------|----------------------------------------------------------------------------------------------------|----------------------------------------------------------------------------------------------------|-------------------------------|---------------------------------------|-----------------------------|------|--------------|
| Archivo Mensaje                                                                 | Acrobat                                                                       | ♀ ¿Qué desea hacer?                                                                                                    |                                                                                                    |                               |                                       |                             |      |              |
| ≂ Ignorar<br>© Correo no deseado ▼                                              | Eliminar Re                                                                   | esponder Responder Reenviar Más + a todos                                                                                              | KUTXABANK-E 🕞 Al jefe<br>Correo electróni 🤤 Responder y eli<br>Crear nuevo                                  | → Reglas ×<br>→ Mover<br>→    | Marcar como Seguimiento<br>no leído 🔹 | Fraducir<br>▼ Seleccionar ▼ | Zoom |              |
| Eliminar                                                                        |                                                                               | Responder                                                                                                    | Pasos rápidos                                                                                               | r⊒ Mover                      | Etiquetas 🖓                           | Edición                     | Zoom |              |
| mi. 25/0<br>regis<br>[Regis<br>ara register-pruebas-pre<br>Si hay problemas con | 01/2023 11:34<br>Ster-prue<br>ster-prueba<br>e@list.ehu.eus<br>o el modo en q | ebas-pre <register-prueba<br>as-pre] Se ha registrado correctam<br/>jue se muestra este mensaje, haga clic aquí p</register-prueba<br> | as-pre-bounces@list.ehu.eu<br>ente tu usuario/a en la UPV/EHU<br><sup>ara verlo en un explorador web.</sup> | s> en nombre de               | e app-pre@ehu.e                       | us                          |      | 4            |
| Datos adjuntos si<br>273 bytes                                                  | in título 00113                                                               | .bt 🕌                                                                                                    |                                                                                                    |                               |                                       |                             |      |              |
|                                                                                 |                                                                               |                                                                                                    |                                                                                                    |                               |                                       |                             |      | [            |

| Hola <b>Aimar</b>                                                                                                    |                                                                                |
|----------------------------------------------------------------------------------------------------|--------------------------------------------------------------------------------|
| Tu registro para el uso de las aplicaciones de la UPV,<br>Tu usuario/a es <b>1148350</b> y la contraseña es la que e<br>Ya puedes <u>Iniciar sesión</u> | /EHU se ha realizado correctamente.<br>estableciste en el proceso de registro. |
| Si no te funciona el enlace anterior, copia y pega la s                                                                                                 | siguiente dirección en tu navegador:                                           |
| app-pre.ehu.eus/sarbidea/                                                                                                    |                                                                                |
| Un cordial saludo                                                                                                    |                                                                                |
|                                                                                                    | Este es el correo con tu usuario                                               |
|                                                                                                    |                                                                                |
| www.ehu.eus                                                                                                    |                                                                                |
| (f) 🗴 (in) 🖇 🕖 🞯 🌆 🔍                                                                                                    |                                                                                |
|                                                                                                    |                                                                                |

.

D

## Login

| Acceso a la Universidad - UPV/EH x VPV/EHU x H                    | +                                                                                     | ~ -                                             | ø ×              |
|-------------------------------------------------------------------|---------------------------------------------------------------------------------------|-------------------------------------------------|------------------|
| ← → C ☆ app.ehu.eus/identity-manager/login                        |                                                                                       | •                                               | ☆ 6 :            |
| 💌 EHUDOKU 📃 Importado de Inter 😵 Acceso a la Universi 💠 JIRA 🕋 El | huyar Hiztegia 🔇 Nueva pestaña   Agent Portal  Euskara-Gaztelania 🔇 Urrutiko Kontrola | 😵 EHU erregistroa BH »   🛄 Otros marcadores   🛅 | Lista de lectura |
|                                                                   |                                                                                       |                                                 |                  |
|                                                                   |                                                                                       |                                                 |                  |
|                                                                   |                                                                                       |                                                 |                  |
|                                                                   | eman ta zabal zazu                                                                    |                                                 |                  |
|                                                                   | الار ک                                                                                |                                                 |                  |
|                                                                   | Universidad Euskal Herriko                                                            |                                                 |                  |
|                                                                   | del Fais Vasco Onibersitatea                                                          |                                                 |                  |
|                                                                   | Bienvenida-Bienvenido a la UPV/EHU                                                    |                                                 |                  |
|                                                                   |                                                                                       |                                                 |                  |
|                                                                   | Usuario                                                                               |                                                 |                  |
|                                                                   |                                                                                       |                                                 |                  |
|                                                                   | Contraseña                                                                            |                                                 |                  |
|                                                                   |                                                                                       |                                                 |                  |
|                                                                   | INICIAR SESIÓN                                                                        |                                                 |                  |
|                                                                   | Si no tienes usuario, registrate                                                      |                                                 |                  |
|                                                                   | ¿No recuerdas tu usuario?                                                             |                                                 |                  |
|                                                                   | -<br>;Has olvidado tu contraseña?                                                     |                                                 |                  |
|                                                                   | -                                                                                     |                                                 |                  |
|                                                                   |                                                                                       |                                                 |                  |

Haz login en esta pantalla con tu usuario y contraseña.

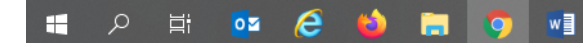

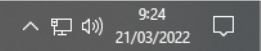

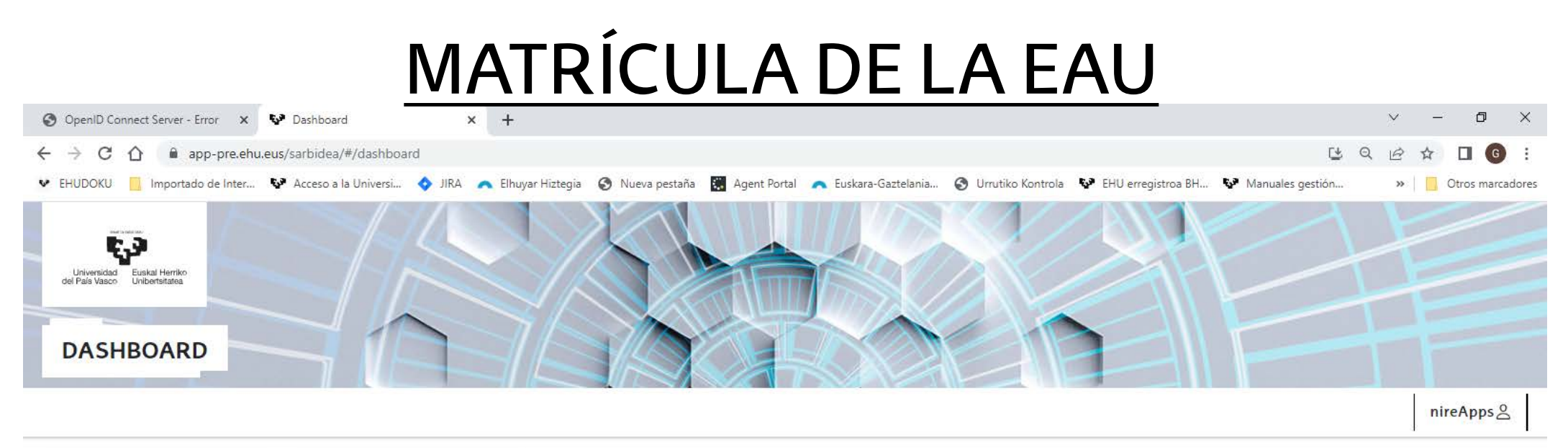

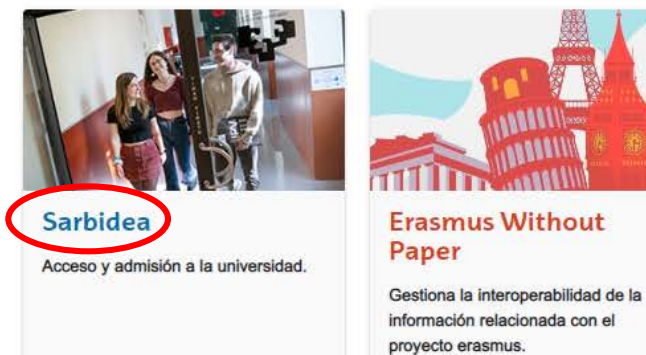

En esta pantalla selecciona SARBIDEA

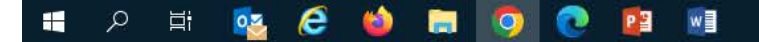

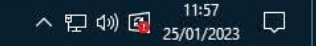

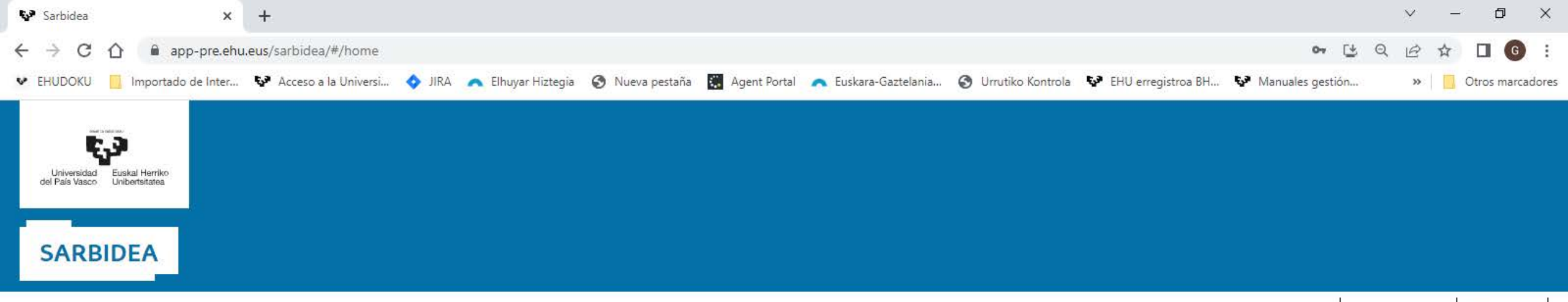

nireApps Menú≡

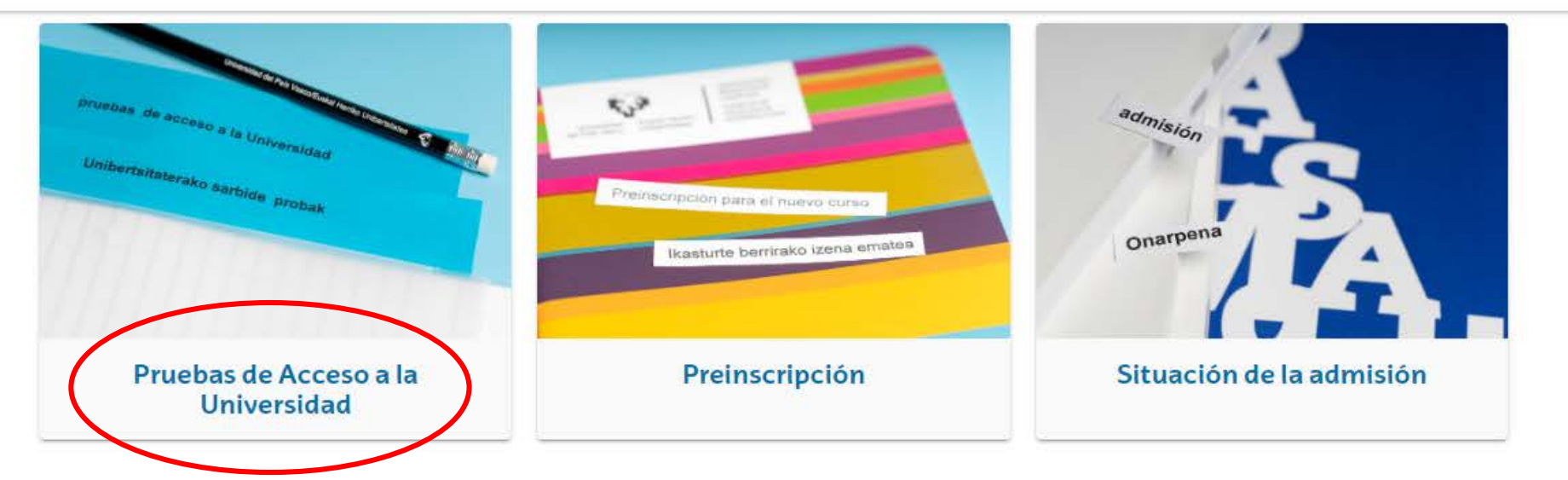

luego PRUEBAS DE ACCESO A LA UNIVERSIDAD,

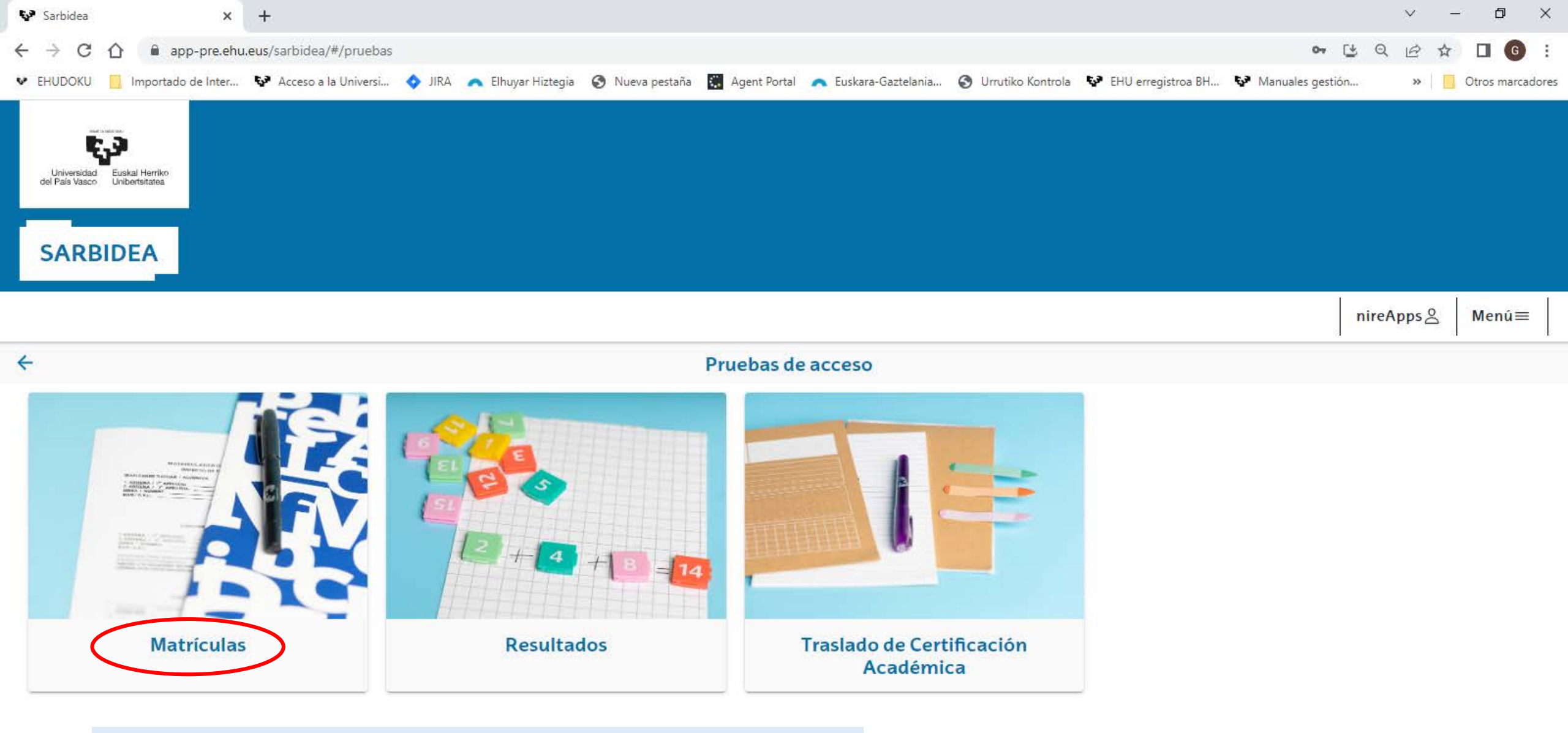

y finalmente en MATRÍCULAS. En la siguiente pantalla iniciarás el procedimiento de matrícula para la EAU.

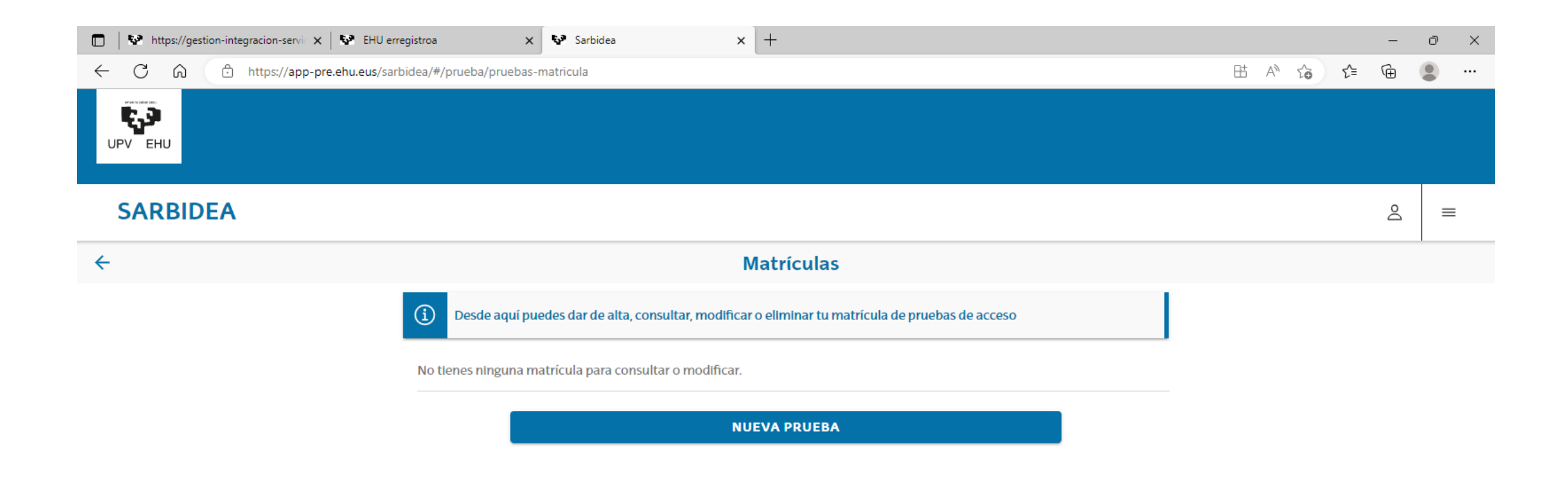

Selecciona NUEVA PRUEBA

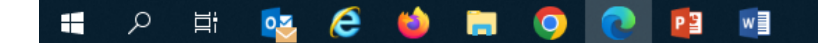

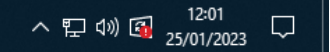

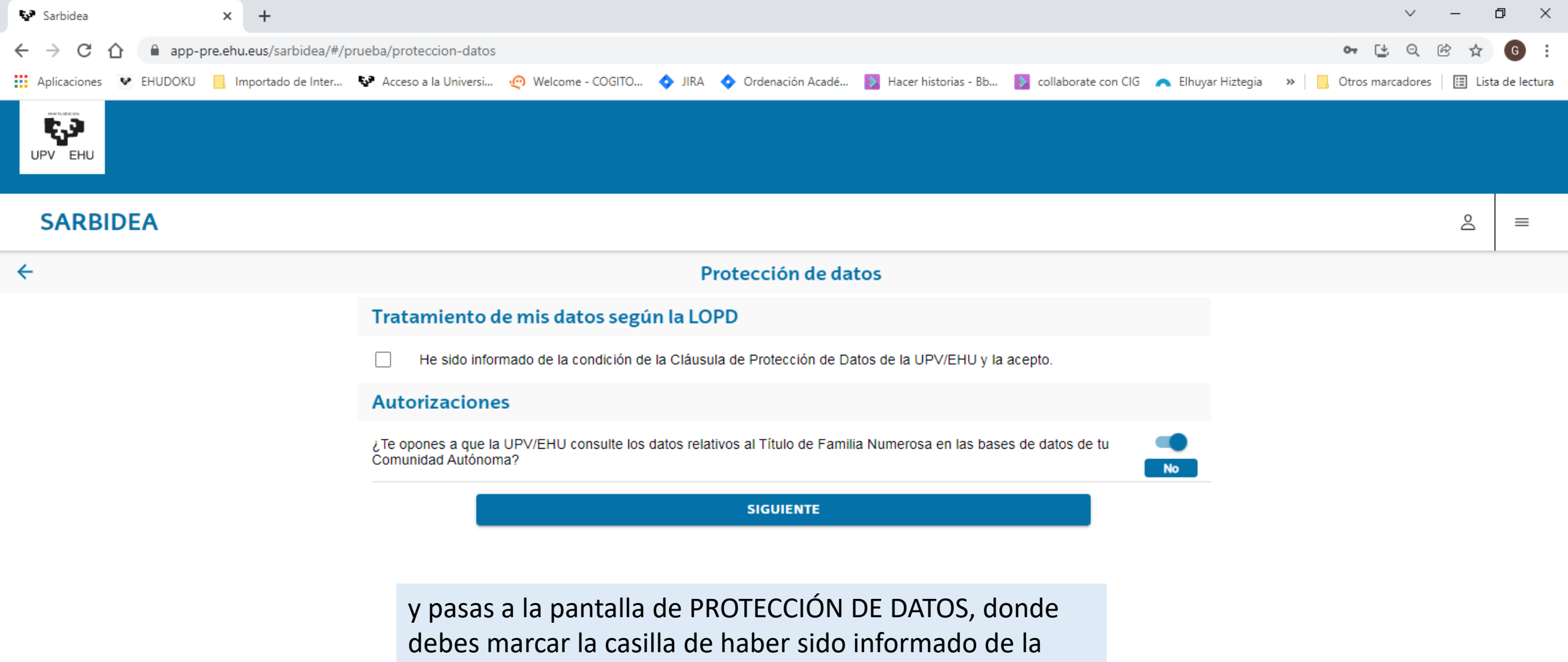

ヘ 記 🕼 20/01/2022

16:38

5

Cláusula de Protección de Datos

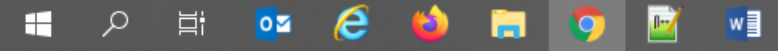

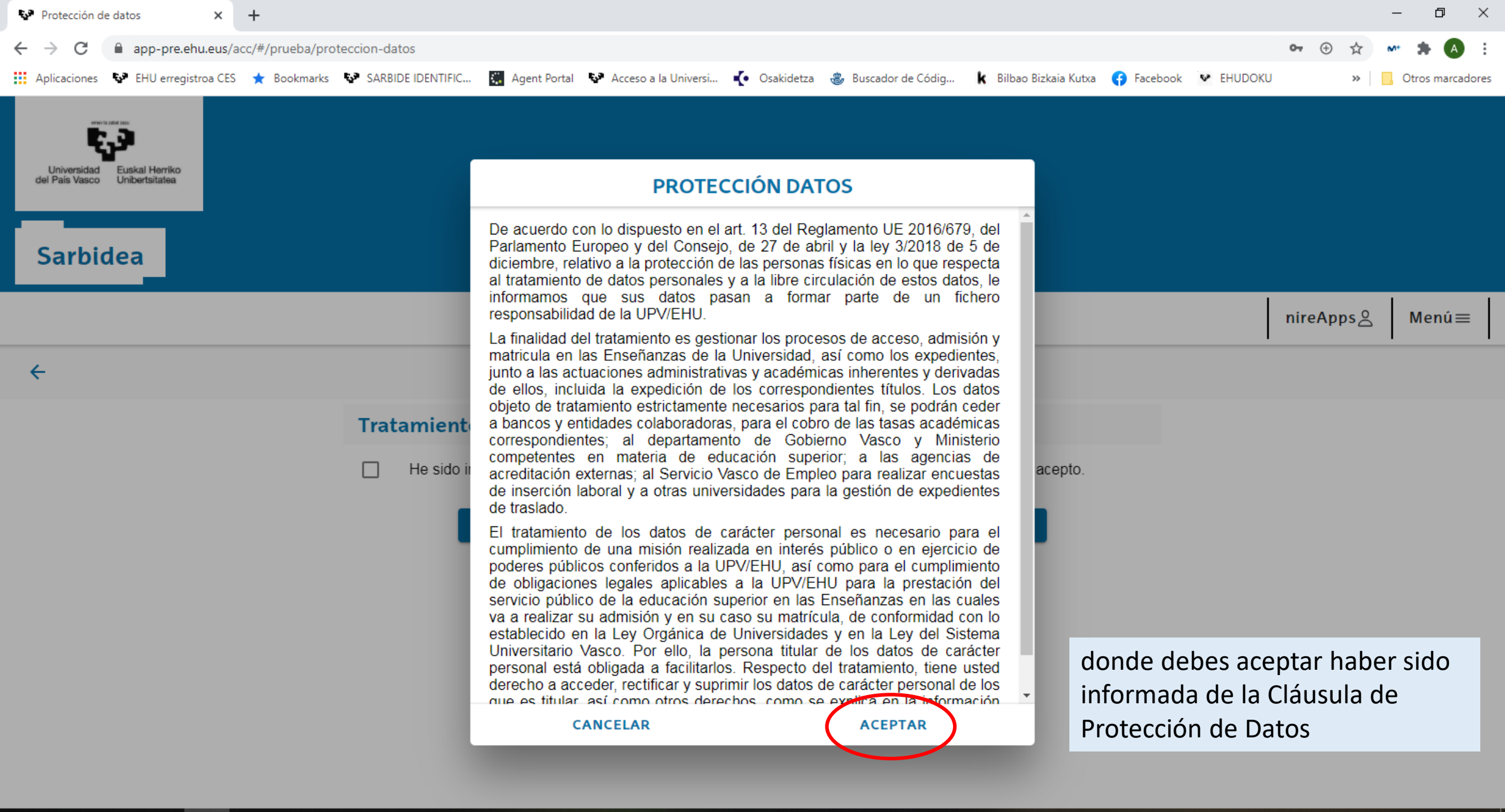

🔳 🤉 🚔 📭 🧔 🖬 😂 📓

へ 記 (14:18) 28/01/2021 「

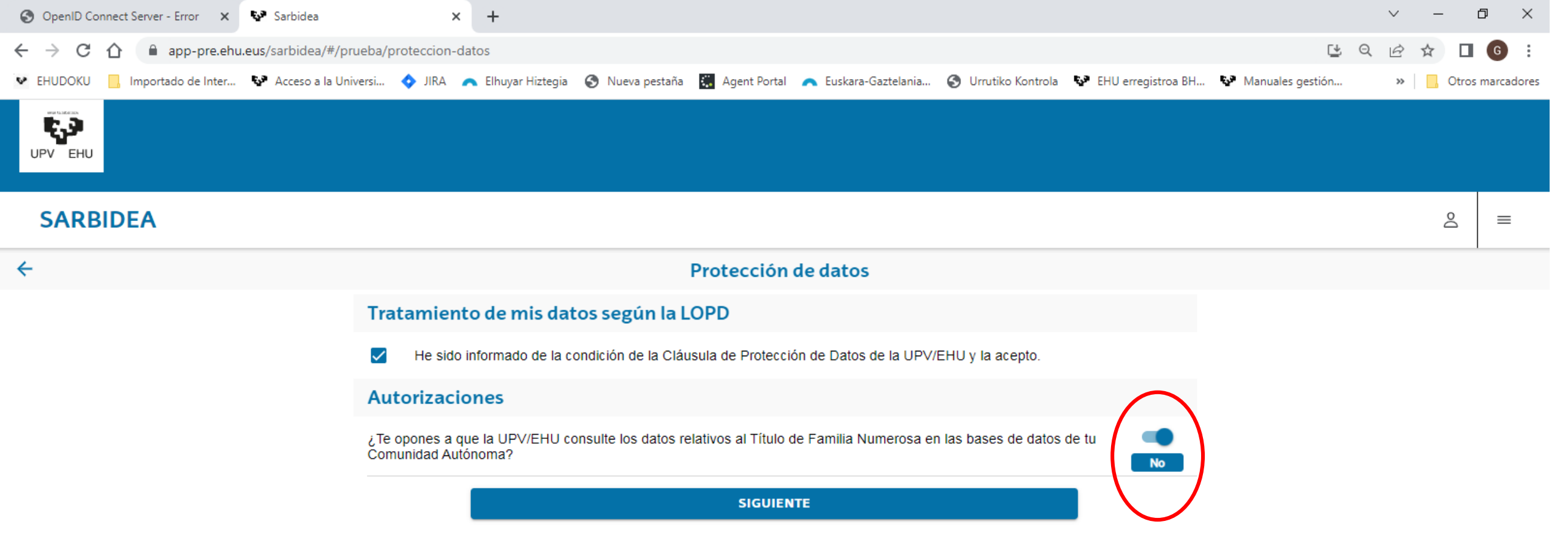

y donde autorizas a la universidad, para lo cual no debes cambiar nada, la consulta de los datos relativos al Título de Familia Numerosa. REPITO: si quieres autorizar esa consulta debes continuar sin tocar lo que aparece en pantalla. En caso contrario, debes desmarcarlo y aparecerá un <u>SI</u> en la pregunta que te realizan. Pulsa SIGUIENTE para avanzar,

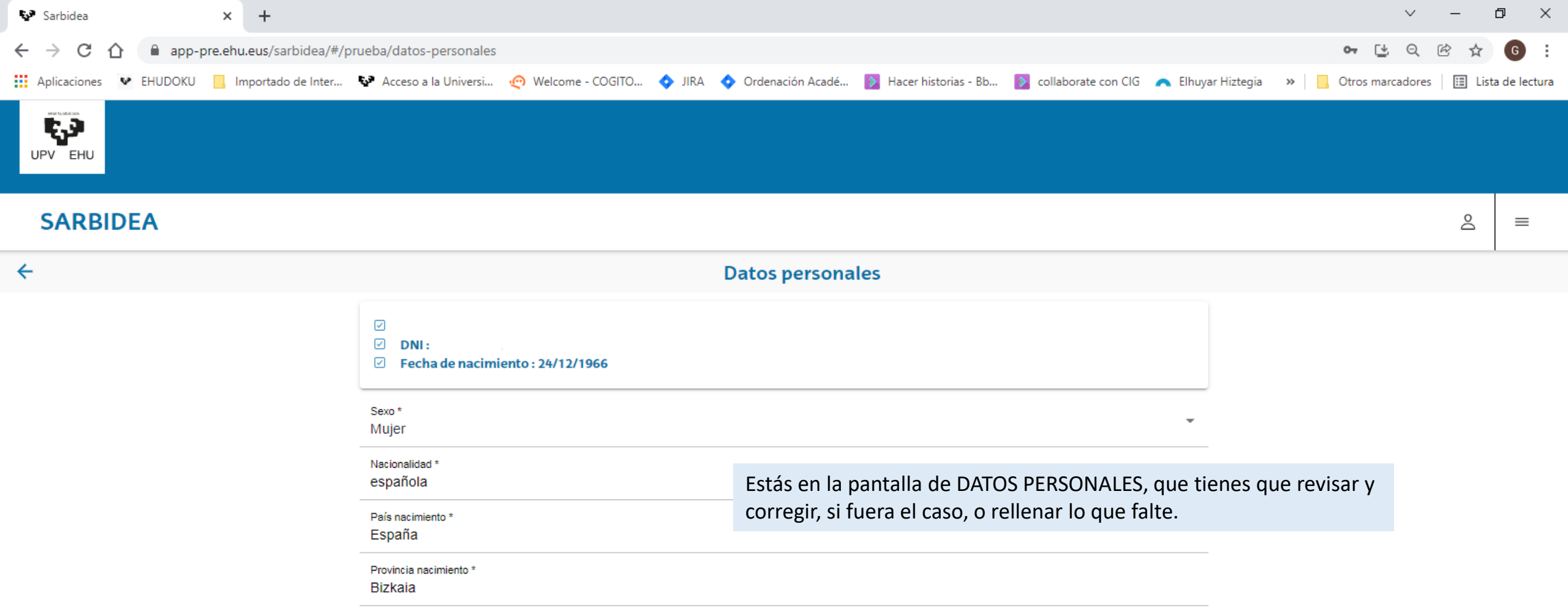

Municipio nacimiento \*

Ea

SIGUIENTE

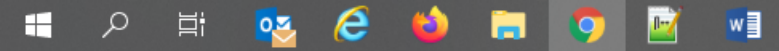

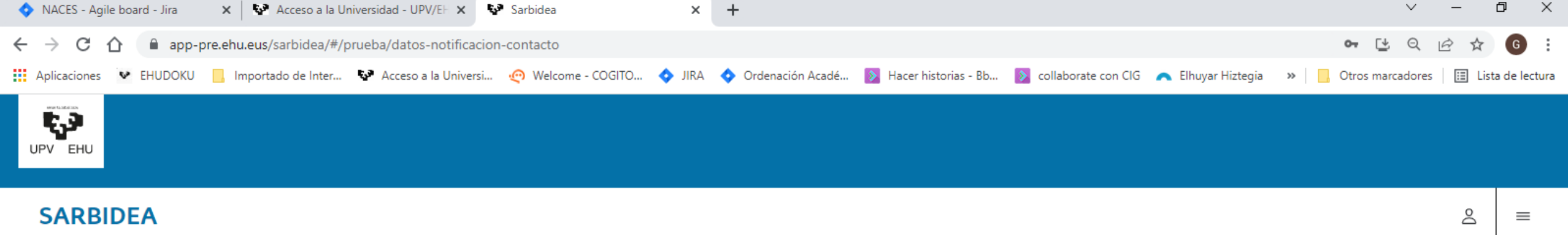

#### Datos de notificación y contacto (i)Cualquier comunicación acerca de la situación de tu solicitud se realizará al correo electrónico informado: paprueba@nose.eus Tipo de vía 3 Caserio Dirección \* Barrio de abajo Número \* Piso Escalera Letra Piso 46 Escalera Letra Ahora estás en la pantalla de DATOS DE NOTIFICACIÓN Y CONTACTO. País de residencia <sup>s</sup> España Obras de igual manera que en la pantalla anterior, pero hay que tener en cuenta que los campos marcados con asterisco son Código Postal \* 20280 obligatorios y, que si no los completas no podrás continuar. Por ejemplo, en esta pantalla el TIPO DE VÍA, la DIRECCIÓN, el NÚMERO, Provincia \* Gipuzkoa el PAÍS DE RESIDENCIA, el CÓDIGO POSTAL y el TELÉFONO. Te Localidad \* ocurrirá lo mismo en cualquier pantalla de la aplicación, y si no los Hondarribia cumplimentas te avisará, resaltará el campo que falta y no permitirá

que continúes hasta completar los datos que son obligatorios.

へ 記 (1) 🔞 10/03/2022

Teléfono \* 678989898

w

е

0

造

 $\leftarrow$ 

SIGUIENTE

| ♥ Datos de notificación y contacto × +                         |                                        |                           |                                |                     |                        |            |         |         | -                  | - 0         | $\times$ |
|----------------------------------------------------------------|----------------------------------------|---------------------------|--------------------------------|---------------------|------------------------|------------|---------|---------|--------------------|-------------|----------|
| ← → C                                                          | a/seleccion-prueba                     |                           |                                |                     |                        |            |         | 07 (†)  | ☆ ∾                | • * 🗛       | :        |
| 🔢 Aplicaciones 🐶 EHU erregistroa CES 🌟 Bookmarks               | 🐶 SARBIDE IDENTIFIC 🔣 Agent Portal     | Acceso a la Universi      | <ul> <li>Osakidetza</li> </ul> | 🍪 Buscador de Códig | k Bilbao Bizkaia Kutxa | 🚯 Facebook | EHUDOKU |         | »   <mark>,</mark> | Otros marca | dores    |
| Universidad<br>del País Vasco Euskal Herriko<br>Unibertsitatea |                                        |                           |                                |                     |                        |            |         |         |                    |             |          |
|                                                                |                                        |                           |                                |                     |                        |            |         | nireApp | s ک                | Menú≡       | =        |
| ÷                                                              |                                        | Selec                     | cionar pru                     | eba                 |                        |            |         |         |                    |             |          |
|                                                                | Prueba de acceso<br>Convocatoria       | SI                        | GUIENTE                        |                     |                        | ·          |         |         |                    |             |          |
|                                                                | Llegas ahora al m<br>que quieres reali | iomento er<br>zar, que de | n que se<br>bes ma             | eleccionas<br>rcar. | la prueba              |            |         |         |                    |             |          |

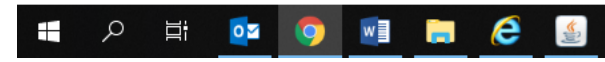

| S 🗖   💱 GAUR 🛛 🗙 🗙           | GAUR                    |                 | 🗙 🚱 Sarbidea                   |                       | × +               |                        |               |        |   |   |   |      |   |     |       | -   | ð | ×  |
|------------------------------|-------------------------|-----------------|--------------------------------|-----------------------|-------------------|------------------------|---------------|--------|---|---|---|------|---|-----|-------|-----|---|----|
| ← C ⋒ ⊡ https://app-pre.ehu. | .eus/sarbidea/#/prueba/ | a/alta/selec    | cion-prueba                    |                       |                   |                        |               |        |   | ⊞ | Ð | AN 1 | ☆ | כ כ | לַ≟ ( | È % |   | -  |
|                              |                         |                 | Pf                             | REPROD                | OUCCIO            | NC                     |               |        |   |   |   |      |   |     |       |     | × | ٩  |
| eren ta salat sou            |                         |                 |                                |                       |                   |                        |               |        |   |   |   |      |   |     |       |     |   | ٥  |
| UPV EHU                      |                         |                 |                                |                       |                   |                        |               |        |   |   |   |      |   |     |       |     |   | 0  |
| SARBIDEA                     |                         |                 |                                |                       |                   |                        |               |        |   |   |   |      |   |     | Do    |     | = | +  |
| <del>\</del>                 |                         |                 |                                | Selecc                | ionar p           | orueba                 |               |        |   |   |   |      |   |     |       |     |   |    |
|                              | Prueba d                | Prue            | ba de acceso                   | )                     |                   |                        |               |        |   | - |   |      |   |     |       |     |   |    |
|                              |                         | $\bigcirc$      | EAU para Bachille              | erato. Evalua         | ación para        | el Acceso a            | la Universid  | dad    | - |   |   |      |   |     |       |     |   |    |
|                              | Convoca                 | 0               | EAU para Formac<br>Universidad | ción Profesior        | nal. Evalu        | ación para el          | l acceso a la | a      |   |   |   |      |   |     |       |     |   |    |
|                              |                         |                 |                                |                       |                   | CANCELA                | R SELECO      | CIONAR |   |   |   |      |   |     |       |     |   |    |
|                              |                         |                 |                                |                       |                   |                        |               |        |   |   |   |      |   |     |       |     |   |    |
|                              | Tu sele<br>prover       | ecciór<br>ngas: | n depende o<br>Bachillerato    | le los est<br>o Forma | tudios<br>ación l | de los cu<br>Profesion | uales<br>nal  |        |   |   |   |      |   |     |       |     |   |    |
|                              |                         |                 |                                |                       |                   |                        |               |        |   |   |   |      |   |     |       |     |   |    |
|                              |                         |                 |                                |                       |                   |                        |               |        |   |   |   |      |   |     |       |     |   | a  |
|                              |                         |                 |                                |                       |                   |                        |               |        |   |   |   |      |   |     |       |     |   | 63 |
|                              |                         |                 |                                |                       |                   |                        |               |        |   |   |   |      |   |     |       |     |   |    |

| 😵 Datos de notificación y contacto 🗙 🕂                               |                                                         |                                    |                        |                        |                    | - 0 ×               |
|----------------------------------------------------------------------|---------------------------------------------------------|------------------------------------|------------------------|------------------------|--------------------|---------------------|
| ← → C 🔒 app-pre.ehu.eus/acc/#/prueba/alta/seleccion-prueba           |                                                         |                                    |                        |                        | o <del>,</del> ⊕ ☆ | * 🗯 🔿 E             |
| 🔛 Aplicaciones 🐶 EHU erregistroa CES 🔺 Bookmarks 🐶 SARBIDE IDENTIFIC | 👯 Agent Portal 🛛 😵 Acceso a la Universi 📢               | 🛛 Osakidetza 🛛 🍪 Buscador de Códig | k Bilbao Bizkaia Kutxa | 😚 Facebook 🛛 😵 EHUDOKU | >>                 | Otros marcadores    |
| Universidad<br>Universidad<br>Unibertsitatea                         |                                                         |                                    |                        |                        |                    |                     |
|                                                                      |                                                         |                                    |                        |                        | nireApps 🖉         | Menú≡               |
| <del>\</del>                                                         | Idioma de la prueba                                     |                                    |                        |                        |                    |                     |
| Para solicit<br>946015555                                            | <ul><li>Castellano</li><li>Euskera</li></ul>            |                                    | ; Teléfono:            |                        |                    |                     |
| Prueba de acceso<br>Evaluación para                                  |                                                         | CANCELAR SELECCI                   | ONAR                   | Ŧ                      |                    |                     |
| Convocatoria<br>Ordinaria 2021                                       |                                                         |                                    |                        |                        |                    |                     |
| después<br>REALIZAR                                                  | eliges el IDIOMA QU<br>LA PRUEBA, y pulsa<br>de Euskera | IE USARÁS PARA<br>as SIGUIENTE.    |                        | v                      |                    |                     |
|                                                                      | SIGU                                                    | IIENTE                             |                        |                        |                    |                     |
|                                                                      |                                                         |                                    |                        |                        |                    |                     |
| # 🔎 🛱 🔽 🧔 🚺 🛱 🖉                                                      |                                                         |                                    |                        |                        | ~ 早 🕬              | 14:21<br>28/01/2021 |

| 🙎 🗖   🧐 GAUR 🛛 🗙   💱               | GAUR × Sarbidea × +                                                                                                    |                                                                                                    |                                                            |                                     | -       | Ō   | × |
|------------------------------------|----------------------------------------------------------------------------------------------------|----------------------------------------------------------------------------------------------------|------------------------------------------------------------|-------------------------------------|---------|-----|---|
| ← C බ ⊡ https://app-pre.ehu.eus/sa | arbidea/#/prueba/alta/seleccion-fase-general                                                                                   |                                                                                                    | 표 🔍 \land 🏠                                                | כן לי נ                             | ÷ 😵     |     | 0 |
|                                    | PREPRODUCCI                                                                                                    | ON                                                                                                    |                                                            |                                     |         | ×   | Q |
| enalt to solution                  |                                                                                                    |                                                                                                    |                                                            |                                     |         |     | 0 |
| UPV EHU                            |                                                                                                    |                                                                                                    |                                                            |                                     |         |     | • |
| SARBIDEA                           |                                                                                                    |                                                                                                    |                                                            | 2                                   | =       | :   | + |
| ÷                                  | Seleccionareje                                                                                                    | ercicios                                                                                               |                                                            |                                     |         | Î   |   |
|                                    | <b>Fase de acceso</b><br>EAU para Bachillerato. Evaluación para el Acceso a la Universida<br>Convocatoria: Extraordinaria 2024 | ıd                                                                                                    |                                                            |                                     |         |     |   |
|                                    | Lengua Castellana y Literatura II                                                                                              | Si has finalizado este curso el ba<br>SELECCIONAR EJERCICIOS que ve<br>a la FASE DE ACCESO y aparecerá | chillerato, la pan<br>erás a continuaci<br>án marcadas sin | talla de<br>ón pertenec<br>opción a | ;e      |     |   |
|                                    | ∠ Lengua Vasca y Literatura II                                                                                                 | ninguna modificación las 3 lengu<br>Deberás seleccionar entre Histor                                   | uas y la materia d<br>ria de España e H                    | le modalida<br>listoria de la       | d.<br>a |     |   |
|                                    | Materia de Historia a elegir                                                                                                   | Filosofía.                                                                                             | ·                                                          |                                     |         |     |   |
|                                    | Materia de Modalidad de Bachiller<br>Dibujo Artístico II                                                                       | De todas formas, habrá que com<br>correctos, porque en caso contra<br>conocimiento do tu contro el orr | nprobar que los c<br>ario deberás pon                      | latos son<br>Ier en                 | c       |     |   |
|                                    | Primera Lengua Extranjera II<br>Inglés                                                                                         | pulsando SIGUIENTE.                                                                                    |                                                            | o. continuas                        | ,       |     |   |
|                                    |                                                                                                    |                                                                                                    |                                                            |                                     |         | - 1 | Ø |

SIGUIENTE

ŝ

τI.

| 2 🗖 🛛          | GAUR × 🔯 GAUR × Sarbidea × +                                                                                                    |                            |                              |                               |                                 |                           |                   |    |                                              | ð | × |
|----------------|----------------------------------------------------------------------------------------------------|----------------------------|------------------------------|-------------------------------|---------------------------------|---------------------------|-------------------|----|----------------------------------------------|---|---|
| $\leftarrow$ C | https://app-pre.ehu.eus/sarbidea/#/prueba/alta/seleccion-fase-general                                                                                                    | ⊞                          | Ð                            | $\forall_{\#}$                | 습                               | כןכ                       | ₹2                | Ē  | <i>~~~~~~~~~~~~~~~~~~~~~~~~~~~~~~~~~~~~~</i> |   | • |
|                | PREPRODUCCION                                                                                                    |                            |                              |                               |                                 |                           |                   |    |                                              | × | Q |
|                |                                                                                                    |                            |                              |                               |                                 |                           |                   |    |                                              |   | 0 |
| UPV EH         |                                                                                                    |                            |                              |                               |                                 |                           |                   |    |                                              |   | 0 |
|                |                                                                                                    |                            | _                            | _                             |                                 |                           |                   |    |                                              |   | + |
| SAR            | BIDEA                                                                                                    |                            |                              |                               |                                 |                           | ć                 | PQ | ≡                                            |   |   |
| <del>\</del>   | Seleccionar ejercicios                                                                                                    |                            |                              |                               |                                 |                           |                   |    |                                              | î |   |
|                | Fase d         EAU para I         Convocate         ¿Deseas realizar la Fase de admisión?                                                                                                    |                            |                              |                               |                                 |                           |                   |    |                                              |   |   |
|                | Le NO SI                                                                                                    |                            |                              |                               |                                 |                           |                   |    |                                              |   |   |
|                | En este momento verás que aparece en la pantalla el aviso que ves encima. La Fase de<br>de la prueba que incluye las materias que te servirán para subir nuestra nota hasta 14<br>admisión a los grados que deseas estudiar. Así que, si te hace falta realizar estas mate<br>sí. Así mismo, a los estudiantes de Formación Profesional que quieran subir la nota me | • Ac<br>pu<br>rias<br>edia | dmi<br>into<br>5, de<br>a de | siór<br>os do<br>ebe:<br>e su | n es<br>e car<br>s pul<br>ciclo | la pa<br>a a<br>Isar<br>ว | arte<br>la<br>que |    |                                              |   |   |

formativo para ser admitidos en el grado que desean, la aplicación le pasará directamente a esta pantalla desde la de SELECCIÓN DE LA PRUEBA.

SIGUIENTE

Ø

ŝ

| Sarbidea         | × +                                                                                                    |       | -  | ð X  | < |
|------------------|----------------------------------------------------------------------------------------------------|-------|----|------|---|
| C 🙃 https://app- | pre.ehu.eus/sarbidea/#/prueba/alta/seleccion-fase-especifica                                                                                                | to t≞ | Ē  | • •• |   |
| UPV EHU          |                                                                                                    |       |    |      |   |
| SARBIDEA         |                                                                                                    |       | Do | =    |   |
| ÷                | Seleccionar ejercicios                                                                                                    |       |    |      |   |
|                  | Fase de Admisión         Evaluación para el Acceso a la Universidad (EAU)         Convocatoria: Ordinaria 2023         Selecciona un máximo de 4 ejercicios |       |    |      |   |
|                  | SIGUIENTE                                                                                                    |       |    |      |   |

Una vez en la pantalla de SELECCIONAR EJERCICIOS de la FASE DE ADMISIÓN, podrás seleccionar hasta un máximo de cuatro ejercicios. Deberás hacerlo uno a uno, pulsando el símbolo de suma que aparece a la derecha del texto SELECCIONA UN MÁXIMO DE 4 EJERCICIOS.

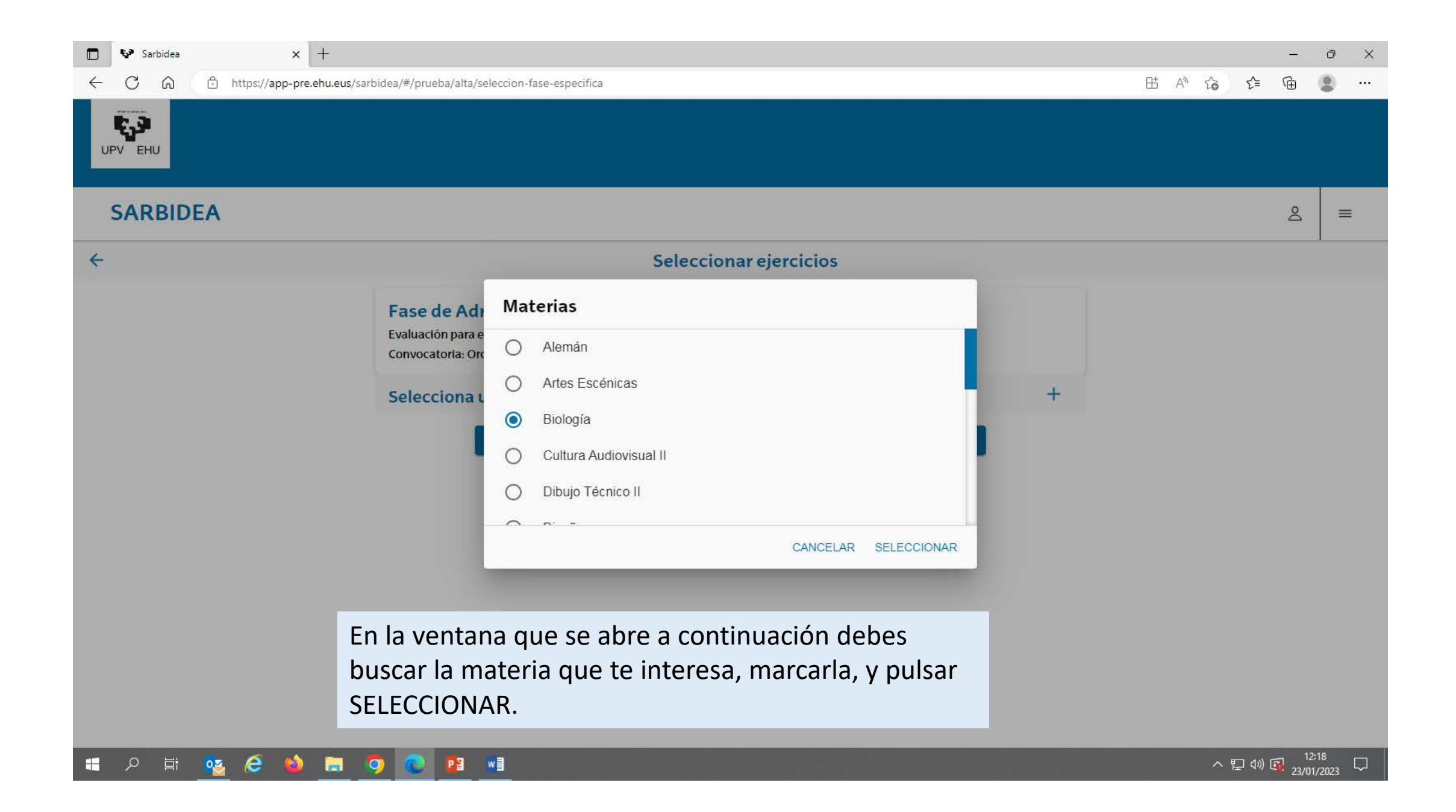

| 2 🗖                                           | ‰ª GA                            | UR |                   | ×   ‰≊ GA                           | UR                                             | ×                                          | 🐶 Sar                       | bidea            |             | ×         | +          |                                        |                                                                                                    |        |      |       |       |      |        |      |        |    | -  | ð | × |
|-----------------------------------------------|----------------------------------|----|-------------------|-------------------------------------|------------------------------------------------|--------------------------------------------|-----------------------------|------------------|-------------|-----------|------------|----------------------------------------|----------------------------------------------------------------------------------------------------|--------|------|-------|-------|------|--------|------|--------|----|----|---|---|
| $\leftarrow$                                  | C 6                              | Ô  | https://app-pre.e | hu.eus/sarbi                        | dea/#/prueba/alta                              | /seleccion-f                               | fase-espe                   | cifica           |             |           |            |                                        |                                                                                                    |        |      | ₿     | Ð     | A»   | ☆      | כ כ  | ל≦     | Ē  | ~~ |   | Ø |
|                                               |                                  |    |                   |                                     |                                                |                                            |                             | PR               | EPROI       | DUC       | CION       |                                        |                                                                                                    |        |      |       |       |      |        |      |        |    |    | × | Q |
|                                               |                                  |    |                   |                                     |                                                |                                            |                             |                  |             |           |            |                                        |                                                                                                    |        |      |       |       |      |        |      |        |    |    |   | 0 |
| UP                                            | <b>ул</b><br>/ ени               |    |                   |                                     |                                                |                                            |                             |                  |             |           |            |                                        |                                                                                                    |        |      |       |       |      |        |      |        |    |    |   | 0 |
|                                               |                                  |    |                   |                                     |                                                |                                            |                             |                  |             |           |            |                                        |                                                                                                    |        |      |       |       |      |        |      |        |    |    |   |   |
| c                                             |                                  |    | Δ                 |                                     |                                                |                                            |                             |                  |             |           |            |                                        |                                                                                                    |        |      |       |       |      |        |      |        |    | _  |   | + |
|                                               |                                  |    | ~                 |                                     |                                                |                                            |                             |                  |             |           |            | Т                                      | ras se                                                                                                    | leccio | narl | a, po | odrás | s ve | r la r | nate | eria   | en |    |   |   |
| <b>←</b>                                      | ÷                                |    |                   |                                     |                                                |                                            |                             | S                | Seleccio    | onar      | ejercicios | s la pantalla, y si te has equivocado, |                                                                                                    |        |      |       |       |      |        | 1    |        |    |    |   |   |
|                                               |                                  |    |                   |                                     | Fase de ac<br>EAU para Bach<br>Convocatoria: I | <b>imisió</b><br>Ilerato. Ev<br>Extraordin | n<br>valuación<br>naria 202 | n para el /<br>4 | Acceso a la | a Univers | sidad      | e<br>P<br>la<br>C                      | Puedes repetir la acción de selección hasta<br>las cuatro materias que son el máximo y,<br>cuando hayas seleccionado las deseadas,<br>pulsa SIGUIENTE para avanzar. |        |      |       |       |      |        |      |        |    |    |   |   |
|                                               |                                  |    |                   | Ejercicio Específico 1<br>Geografía |                                                |                                            |                             |                  |             |           |            |                                        | ť                                                                                                    | j.     |      |       |       |      |        |      |        |    |    |   |   |
|                                               | Ejercicio Específico 2<br>Alemán |    |                   |                                     |                                                |                                            |                             |                  |             |           | Ú          | Ì                                      |                                                                                                    |        |      |       |       |      |        |      |        |    |    |   |   |
| Ejercicio Específico 3<br>Análisis Musical II |                                  |    |                   |                                     |                                                |                                            |                             |                  |             |           |            | ť                                      | Ì                                                                                                    |        |      |       |       |      |        |      |        |    |    |   |   |
|                                               |                                  |    |                   |                                     | Ejercicio Específico<br>Química                | o 4                                        |                             |                  |             |           |            |                                        |                                                                                                    |        | Ú    | Ì     |       |      |        |      |        |    |    |   |   |
|                                               | SIGUIENTE                        |    |                   |                                     |                                                |                                            |                             |                  |             |           |            |                                        |                                                                                                    |        |      |       |       |      |        | Ţ    | ත<br>ද |    |    |   |   |

C. 3

UPV EHU

×

Sarbidea

С ഹ https://app-pre.ehu.eus/sarbidea/#/prueba/resumen

#### ß € CD A٩ 53 ₹`≣

Q

0

0

+

Ø

ŝ

#### PREPRODUCCION

× +

### **SARBIDEA**

En la siguiente pantalla puedes comprobar la matrícula que has realizado con todos sus datos: tipo de prueba, convocatoria, año, fases y sus materias. Si no estás conforme o no es correcta, la puedes MODIFICAR, pulsando el botón correspondiente y pasando de nuevo por todas las pantallas que hemos ido viendo para subsanar lo incorrecto. Fíjate que en la barra superior de información te advierte que la matrícula es PROVISIONAL porque todavía no está informada tu nota de bachillerato.

De esta manera, habrás terminado, de momento, el proceso de matriculación para la EAU. Recuerda que, hasta mayo, cuando conozcas tu nota de bachillerato y esta haya sido grabada por tu centro en IKASGUNE, no se podrá pagar para que sea definitiva y para que puedas, además, conseguir el resguardo que te exigirán para poder acceder al aula de examen.

Primera Lengua Extranjera II Inglés

Materia de Modalidad de Bachiller

Materia de Historia a elegir Historia de la Filosofía

Dibujo Artístico II

F/

| FASE DE ADMISIÓN    |           |
|---------------------|-----------|
| Alemán              |           |
| Análisis Musical II |           |
| Geografía           |           |
| Química             |           |
|                     | MODIFICAR |

| 🗖 🐶 Sarbidea 🛛 🗙      | +                                                                                                    |         | _   | ð | × |
|-----------------------|----------------------------------------------------------------------------------------------------|---------|-----|---|---|
| ← C ⋒ ⊡ https://app-p | re.ehu.eus/sarbidea/#/prueba/pruebas-matricula                                                                                                    | HE A 16 | € @ |   |   |
|                       |                                                                                                    |         |     |   |   |
| SARBIDEA              |                                                                                                    |         | Ď   | = | - |
| <del>~</del>          | Matrículas                                                                                                    |         |     |   |   |
|                       | <ul> <li>Desde aquí puedes dar de alta, consultar, modificar o eliminar tu matrícula de pruebas de acceso</li> <li>EVALUACIÓN PARA EL ACCESO A LA UNIVERSIDAD (EAU)<br/>Ordinaria 2023<br/>Provisional</li> <li>MUEVA PRUEBA</li> </ul>          |         |     |   |   |
|                       | Ahora, cuando accedas a MATRÍCULAS otra vez, verás que aparece tu<br>matrícula, la cual podrás revisar con el símbolo del ojo, modificar con el<br>símbolo del papel y lápiz, o eliminar con el del cubo de basura, mientras<br>sea provisional. |         |     |   |   |
|                       |                                                                                                    |         |     |   |   |

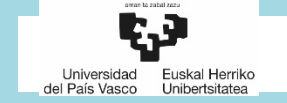

Si tuvieras algún problema que te impida realizar la matrícula, ponte en contacto con tu centro para que nos comunique el error y podamos subsanarlo.

En la pantalla puedes leer la forma de contactar con nosotros. Recuerda que tienes de plazo hasta el **22 de marzo** para realizar esta matrícula provisional. Gracias por tu atención y hasta pronto.

MUCHAS Gracias por tu atención y lo GRACIAS POR TU ATENCIÓN

NEGOCIADO DE ACCESO

UNIVERSIDAD DEL PAIS VASCO/EUSKAL HERRIKO UNIBERTSITATEA

SECCIÓN DE ALUMNADO

(UPV/EHU)

E-mail: acceso@ehu.eus

Teléfono: 94 601 5555